## TUTORIAL INSERIMENTO SPUNTA DI ADESIONE O NON ADESIONE

## 1. Eseguire l'accesso al Sito

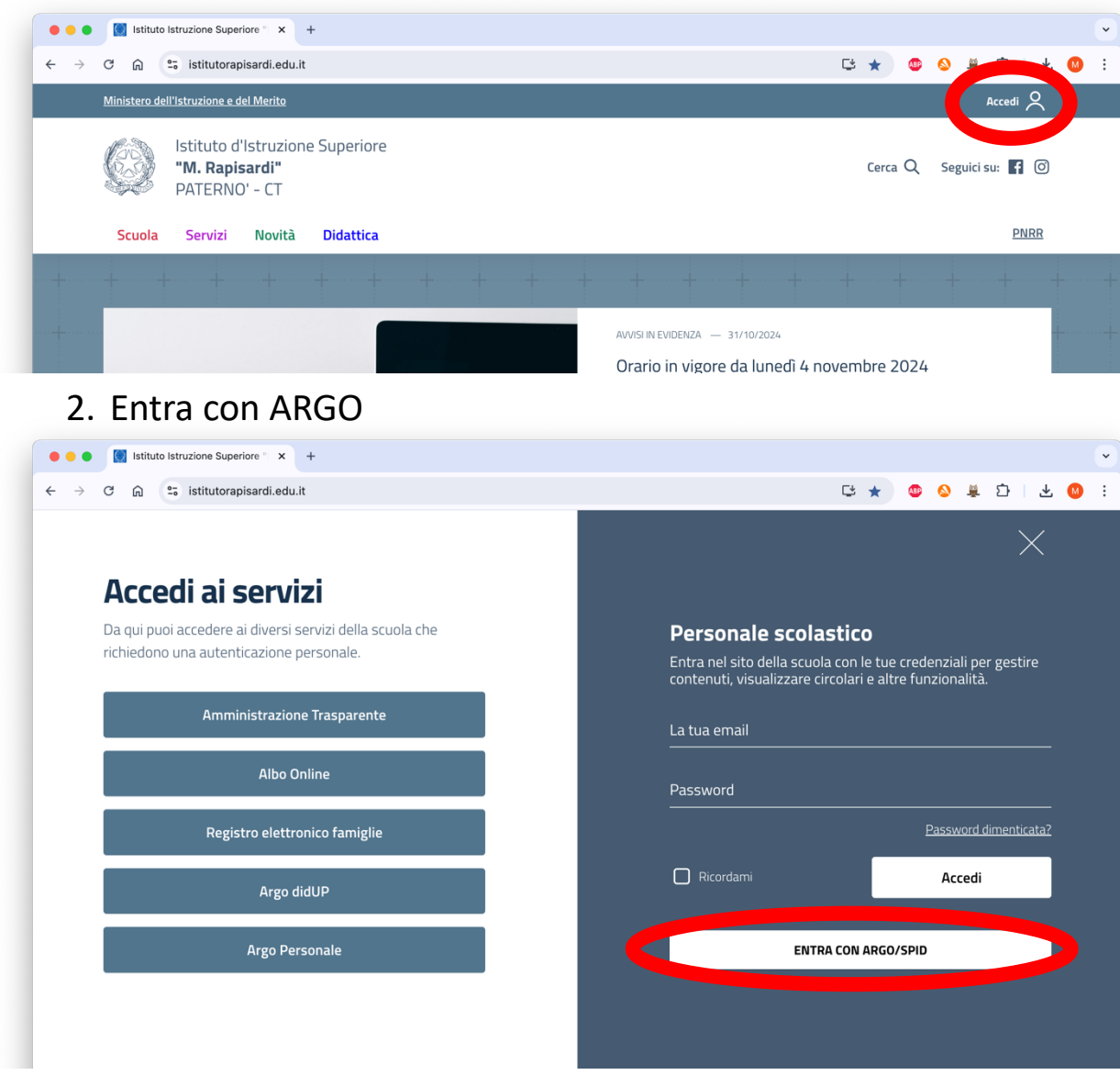

3. Una volta effettuato l'accesso, raggiungere la sezione

"Le circolari" nel menu Novità e cliccare sulla circolare interessata.

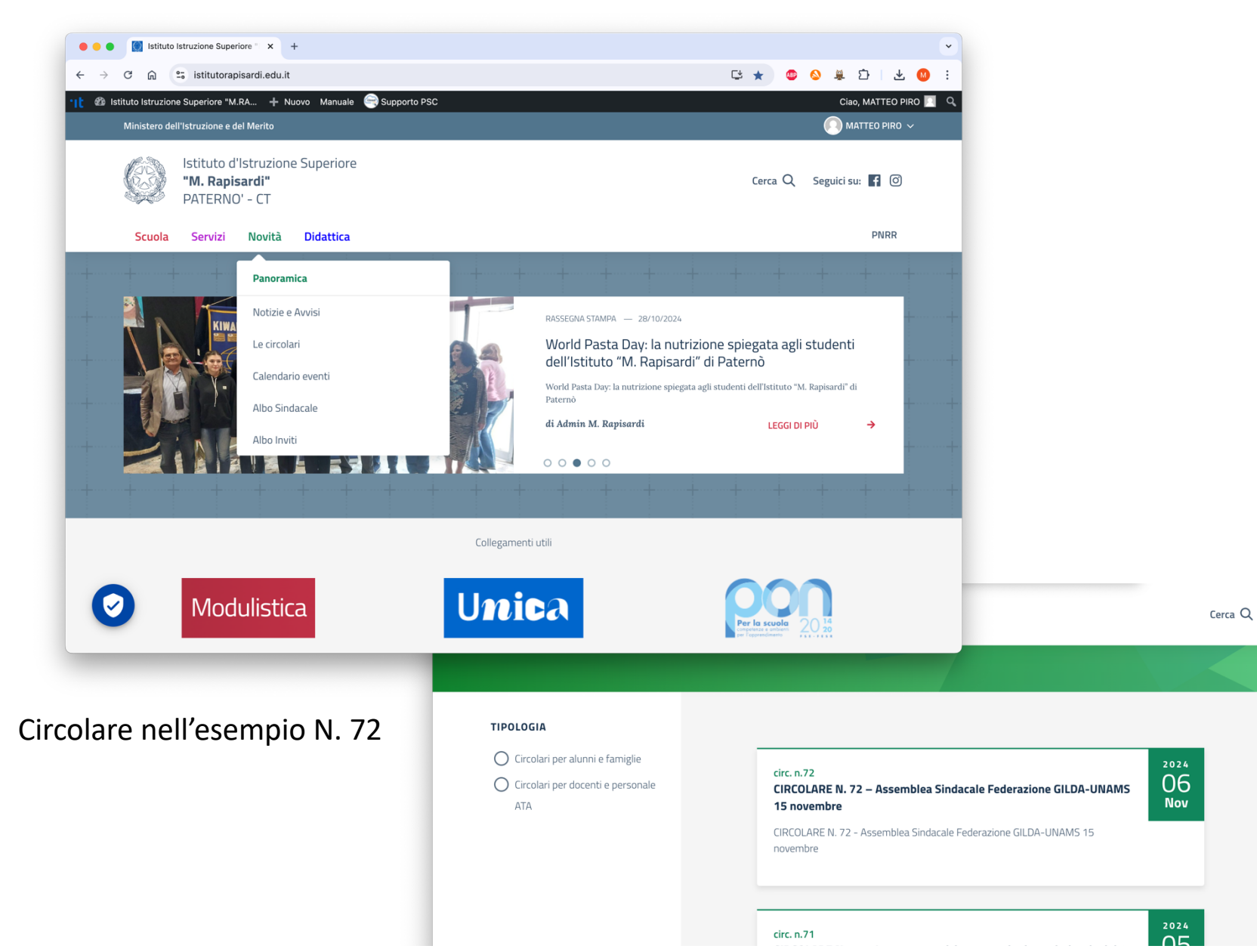

4. Se è stato effettuato correttamente l'accesso, spunteranno i pulsanti in basso di adesione (sì)/non adesione (no).

| CIRCOLARE N. 72 - Assemble × + C ⊖ ⊕ Statutorapisardi.edu.it/c              | -<br>ircolare/circolare-n-72-assemblea-sindacale-federazione-gilda                                                                                                    | -unams-15-novembre/ ぼ ミ ☆ 🙂 🔕 差 節 🕹 🙆 :              |
|-----------------------------------------------------------------------------|----------------------------------------------------------------------------------------------------|------------------------------------------------------|
| -12 🕼 Istituto Istituzione Superiore "M.R.L. 🔶 Nuovo Manuale 😋 Supporto PSC | Ministero dell'Istruzione e del Mente                                                                                                    | Ciro, Matteo Pro 📕 🤉                                 |
|                                                                             | Istituto d'Istruzione Superiore<br>"M. Rapisardi"<br>PATERNO' - CT                                                                                                    | Cereza Q, Seguistrano 🖪 🛞                            |
|                                                                             | Scuola Servizi <u>Novità</u> Didattica                                                                                                    | PaulieR                                              |
|                                                                             | Itere / Notld / Leisekter / CRECURE N. 72 - Assembles Sindacie Faderative GLEA. UNMAS 15 rower<br>CIRCOLARE N. 72 -<br>Assemblea Sindacale<br>Federazione GILDA-<br>UNAMS 15 novembre<br>CIRCOLARE N. 72 - Assemblea Sindacale<br>Federazione GILDA-UNAMS 15 novembre                                                                                                    | ntre                                                 |
|                                                                             | treepe<br>Treepe<br>Create per dourd a personne 5520<br>↓ Consultation Construction Construction Constru |                                                      |
|                                                                             | COMMAND  Some (10.1.20)  Exercise diversamenter specifican, quertes antación el sino ritacione                                                                                                    | softs Liensu Orative Commons Attribusione CC-07 4.0. |
| •                                                                           | Financial<br>diffusion everyon<br>Medicineter                                                                                                    |                                                      |

Nel caso in cui l'assemblea ricada nelle proprie ore di servizio sarà necessario anche presentare la **domanda di** permesso per assemblea sindacale sul portale Argo Personale 5. Raggiungere il portale del registro elettronico **ARGO PERSONALE** 

(Utilizzare i link presenti sul sito cliccando in alto a destra sul proprio nome o cercare ARGO PERSONALE su Google).

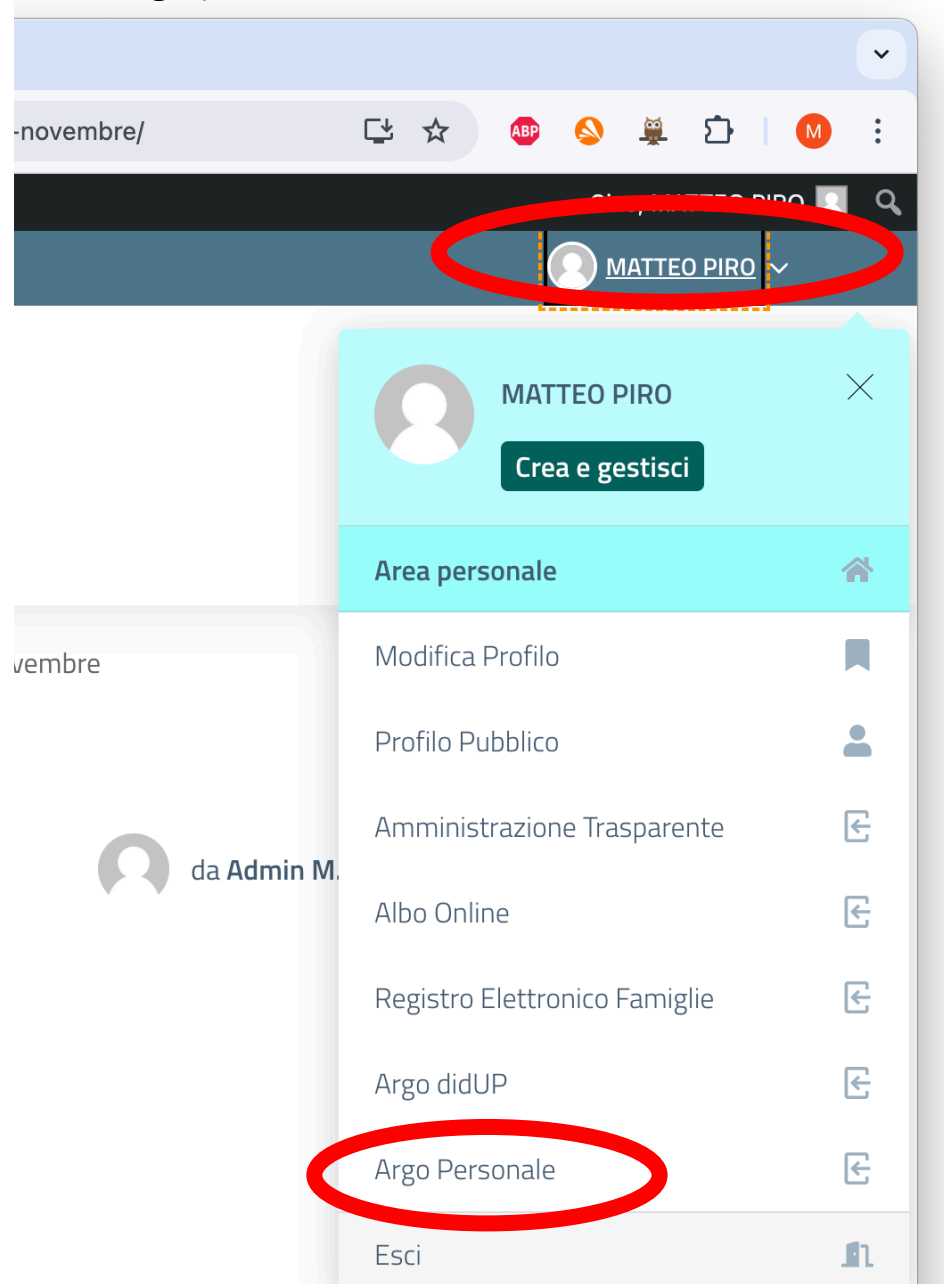

- 6. Dopo aver effettuato l'accesso tramite il proprio account ARGO, cliccare su:
  - I. I MIEI DATI
  - II. RICHIESTE ASSENZA
  - III. NUOVA RICHIESTA

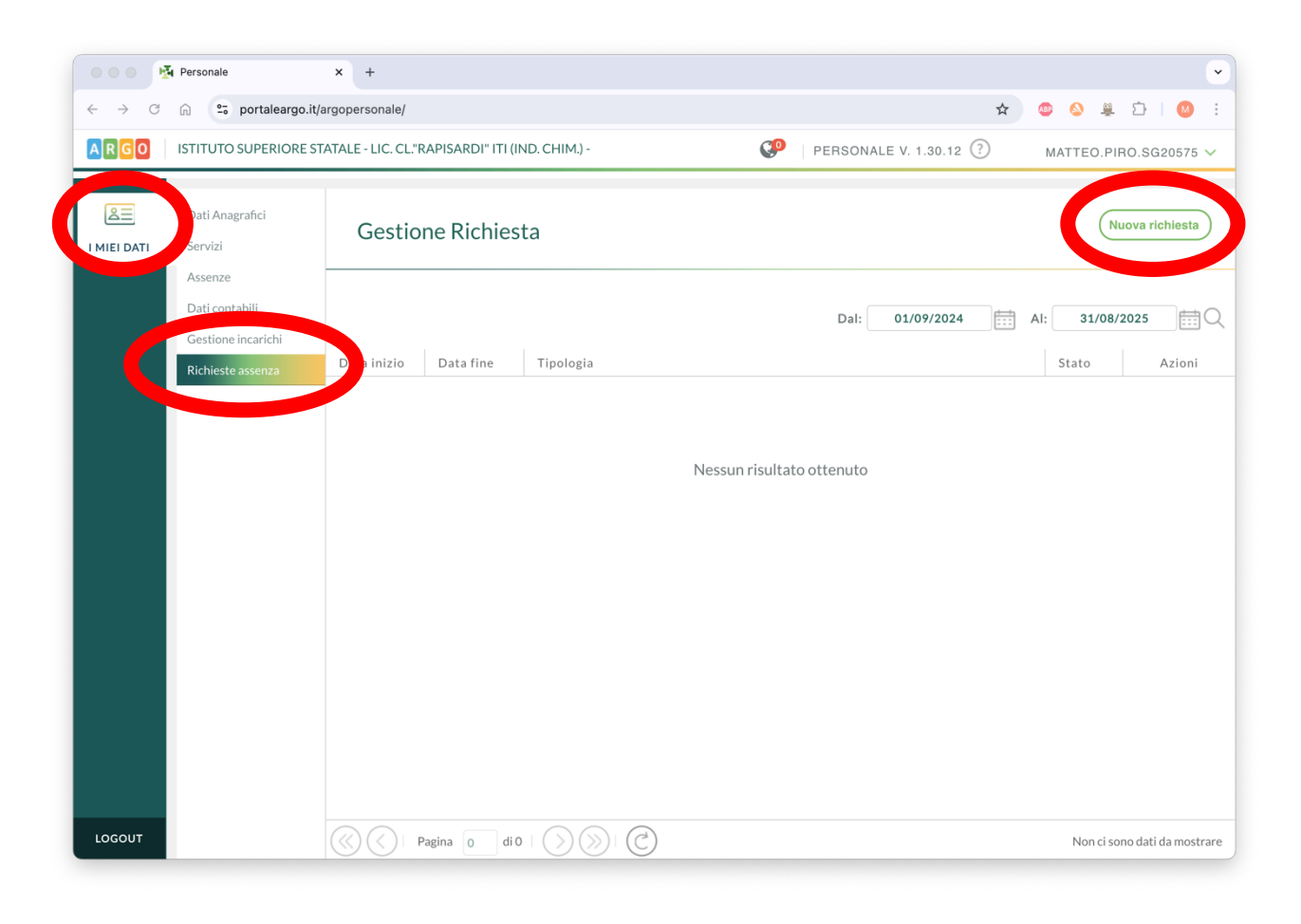

7. Selezionare la tipologia **ORARIA**, quindi scegliere la voce *Partecipazione ad assemblea sindacale* e compilare la domanda.

| •••         | Personale × +                                             |             |             |                     | •                     |
|-------------|-----------------------------------------------------------|-------------|-------------|---------------------|-----------------------|
| ← → G       | n portaleargo.it/argopersonale/                           |             |             | \$                  | 🐵 🛇 🚆 🖸   🔕 🗄         |
| ARGO        | ISTITUTO SUPERIORE STATALE - LIC. CL."RAPISARDI" ITI (IND | ). CHIM.) - | 🥐   PERSONA | ALE V. 1.30.12 🕐    | MATTEO.PIRO.SG20575 🗸 |
| A MIEI DATI | Tipi Richiesta                                            |             |             |                     | Indietro              |
|             |                                                           | Тіро:       | Oraria      | ▼ cerca per descriz | ione Q                |
|             | Descrizione                                               |             |             |                     | Azioni                |
|             | Assenza oraria per sciopero                               |             |             |                     | Seleziona             |
|             | assenza oraria per visita encelali di                     |             |             |                     | Seleziona             |
|             | Partecipazione ad assemblea sindacale                     |             |             |                     | Seleziona             |
|             | Permesso orario retribuito per mandato annuale            |             |             |                     | Seleziona             |
|             | Permesso breve                                            |             |             |                     | Seleziona             |
|             | Permesso orario esami prenatali                           |             |             |                     | Seleziona             |
|             | Permesso orario non retribuito per mandato amministrativo |             |             |                     | Seleziona             |
|             | Permesso orario retribuito per diritto allo studio        |             |             |                     | Seleziona             |
|             | Permesso sindacale orario                                 |             |             |                     | Seleziona             |
| LOGOUT      |                                                           |             |             |                     |                       |